# Help File for Provisional Degree Certificate & Migration

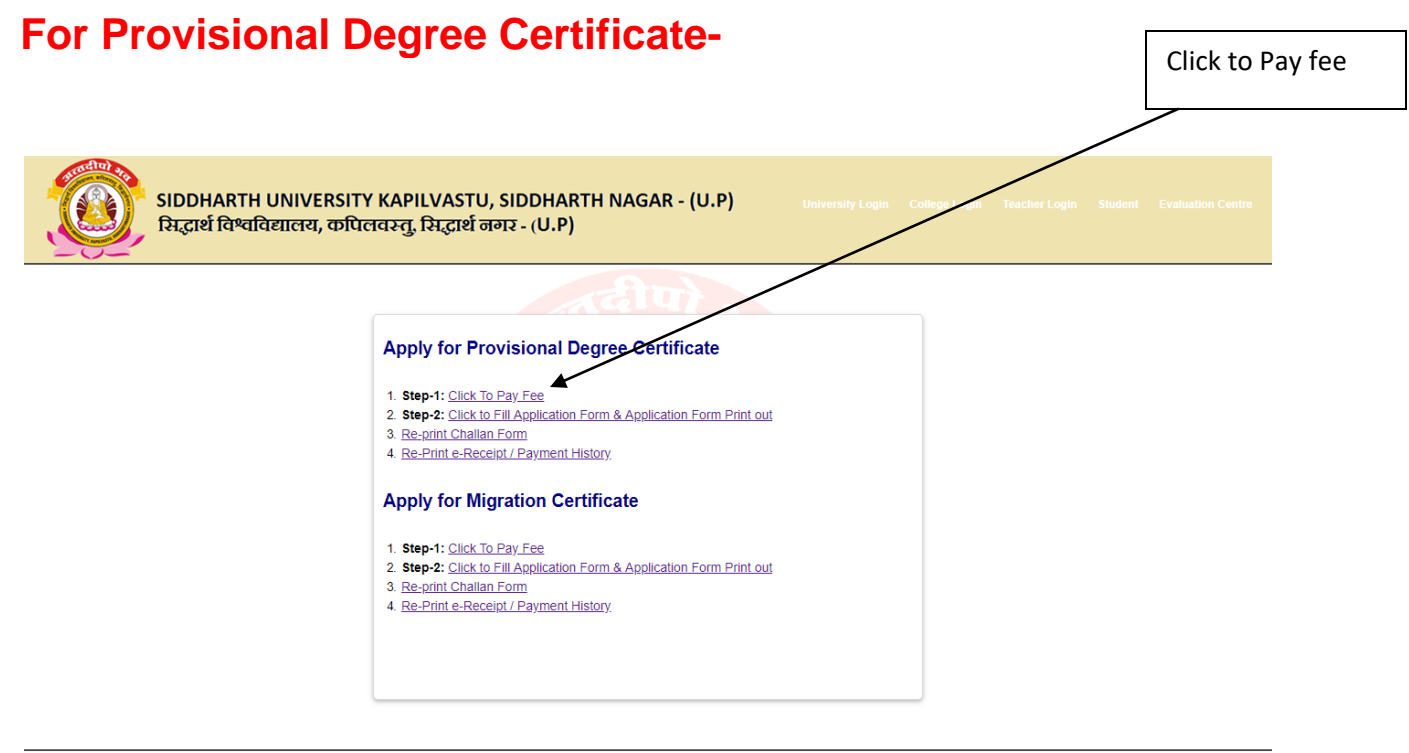

SIDDHARTH UNIVERSITY KAPILVASTU, SIDDHARTH NAGAR, for best performance please use chrome

When payment is done and you received DU number then you can fill Application form after 24 hours from payment time.

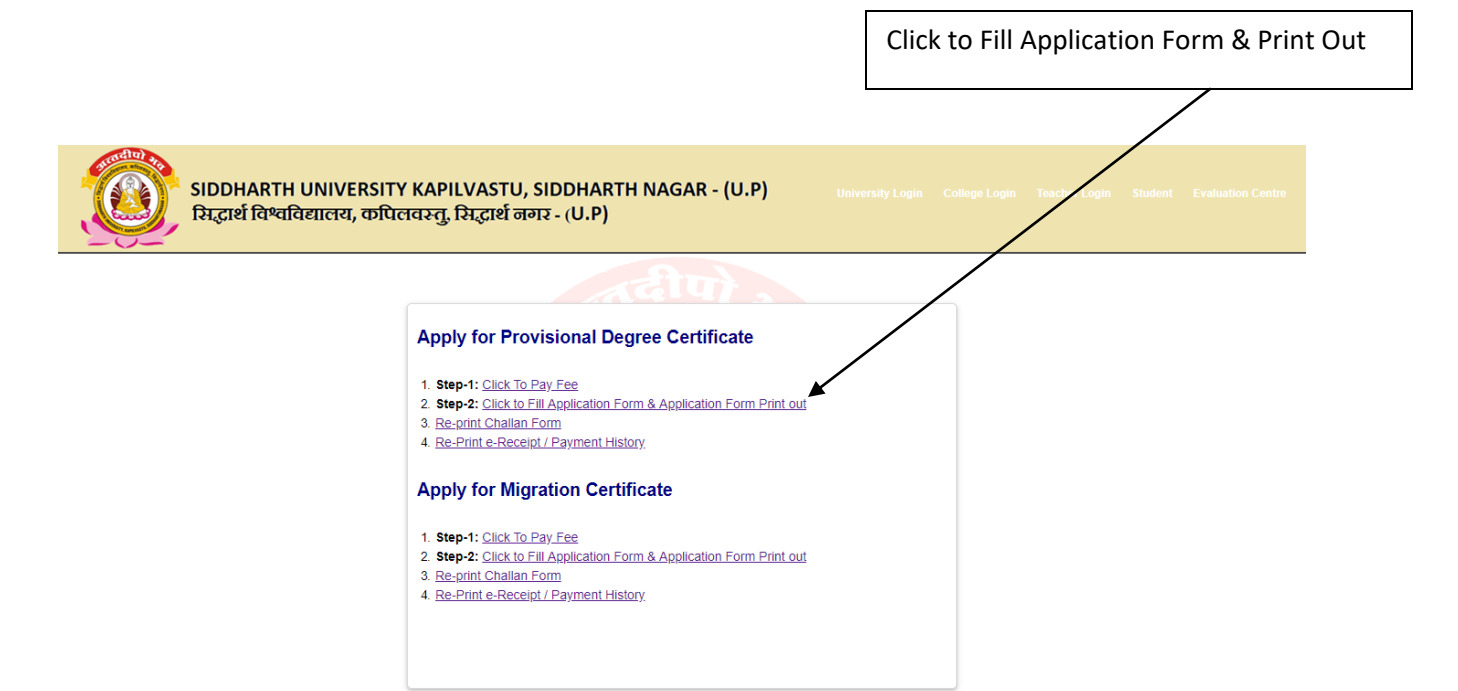

SIDDHARTH UNIVERSITY KAPILVASTU, SIDDHARTH NAGAR, for best performance please use chrome

|                                                                                          | Click on ' <b>New User</b> ' button                                                      |
|------------------------------------------------------------------------------------------|------------------------------------------------------------------------------------------|
|                                                                                          |                                                                                          |
| SIDDHARTH UNIVERSITY KAPILVASTU, SI<br>सिद्धार्थ विश्वविद्यालय, कपिलवस्तु, सिद्धार्थ नगर | DDHARTH NAGAR - (U.P) University Login College Login Teacher Login Student Evaluation Cr |
|                                                                                          | alu).                                                                                    |
| Apply for Provisional Degree Certificate                                                 | रव, कपित 🔒 Sign In.                                                                      |
|                                                                                          | Emil Address                                                                             |
|                                                                                          | Password                                                                                 |
|                                                                                          | Sign In New User                                                                         |
|                                                                                          | KAPILINS                                                                                 |
|                                                                                          |                                                                                          |
|                                                                                          |                                                                                          |

Fill all Details and then click on 'Register' button

/

| SIDDHARTH UNIVERSITY KAPILVASTU<br>सिद्धार्थ विश्वविद्यालय, कपिलवस्तु, सिद्धार्थ व | I, SIDDHARTH NAGAR - (U.P) University Login College Logid Teacher Login Student Evaluation Centre<br>जगर - (U.P) |
|------------------------------------------------------------------------------------|----------------------------------------------------------------------------------------------------|
|                                                                                    | a fulla                                                                                                    |
| 🔒 New U                                                                            | <u>ser</u>                                                                                                    |
| Dunumber:<br>Poll Number                                                           | Dunumber                                                                                                    |
| (Final Year):                                                                      | Roll Number                                                                                                    |
| Mobile No :                                                                        | Date of Birth                                                                                                    |
| Email ID:                                                                          | Email Address                                                                                                    |
| Password:                                                                          | Password                                                                                                    |
| Confirm<br>Password:                                                               | Confirm Password                                                                                                 |
|                                                                                    | Register Back                                                                                                    |

SIDDHARTH UNIVERSITY KAPILVASTU, SIDDHARTH NAGAR, for best performance please use chrome

|                                                                                                    | Fill all Details and then click on 'Sign In' button                                 |
|----------------------------------------------------------------------------------------------------|-------------------------------------------------------------------------------------|
|                                                                                                    |                                                                                     |
| SIDDHARTH UNIVERSITY KAPILVASTU, SIDDHARTH I<br>सिद्धार्थ विश्वविद्यालय, कपिलवस्तु, सिद्धार्थ नगर - (U.P) | NAGAR - (U.P) University Login College Love Teacher Login Student Evaluation Centre |
|                                                                                                    | रीप).                                                                               |
| Apply for Provisional Degree Certificate                                                                  | Sign In.     B824Rgmat.com     Sign In     New User                                 |

1

|                                                                                                    | /                                                                                                    |
|----------------------------------------------------------------------------------------------------|----------------------------------------------------------------------------------------------------|
| SIDDHARTH UNIVERSITY KAPILVAST<br>सिद्धार्थ विश्वविद्यालय, कपिलवस्तु, सिद्धार्थ                                                                                                    | U, SIDDHARTH NAGAR - (U.P)<br>जगर - (U.P)                                                                  |
| Welcome, [] Login                                                                                                    |                                                                                                    |
| Apply for PDC          Please Fill All Fields.         Applied For:*         Student Name:*         Student Name in Hindi:*         Father's Name:*         Mobile Number:*         Email : *         Address:*         Date Of Birth<br>(DD/MM/YYYY):*         Course:* | Provisional Certificate AFSHAN PARVEEN MOHAMMAD AKBAR 01/01/2000 BA-111 Year                               |
| Session Year: *                                                                                                    |                                                                                                    |
| Passing Year:*                                                                                                    | 2018                                                                                                    |
| Division:*                                                                                                    | SECOND DIVISION                                                                                            |
| Enrollment Number:*                                                                                                    | SUK201160390                                                                                               |
| Roll Number(Final Year):*                                                                                                    | 18201001310002                                                                                             |
| I hereby declare that all t<br>the best of my knowledge a<br>Cancel                                                                                                    | he entries/statements made in this application are true, complete and correct to<br>ind belief.<br>Proceed |
|                                                                                                    |                                                                                                    |
| S                                                                                                    | IDDHARTH UNIVERSITY KAPILVASTU, SIDDHARTH NAGAR                                                            |

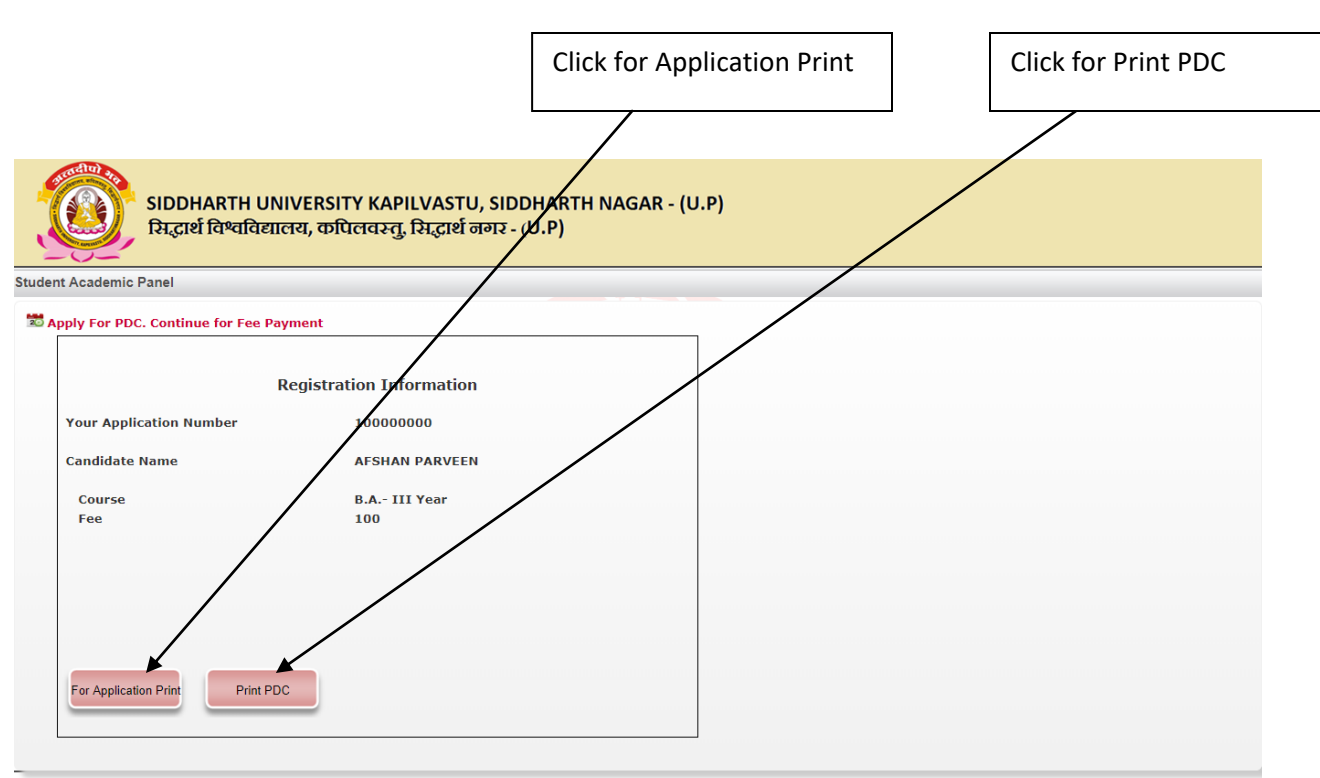

SIDDHARTH UNIVERSITY KAPILVASTU, SIDDHARTH NAGAR

Application Print-

|                                                                | Print<br>Total: 1 sheet o | of paper<br>Print Can      | icel   | 12/20/24                        | SIDE                                                                                   | ana subarterit arcs net/Ostendisident/Genvice JODPA<br>DHARTH UNIVERSITY KA<br>SIDDHARTH NAGAR - 2:<br>Apply For Provisional Degree Co | tel_Entence.aspx<br>PILVASTU,<br>72202<br>ertificate |    |          |
|----------------------------------------------------------------|---------------------------|----------------------------|--------|---------------------------------|----------------------------------------------------------------------------------------|----------------------------------------------------------------------------------------------------|------------------------------------------------------|----|----------|
|                                                                |                           |                            |        |                                 | Entry Date :                                                                           | 20/12/2018                                                                                                    |                                                      |    |          |
| - 1                                                            |                           | _                          |        |                                 | Name :                                                                                 | AFSHAN PARVEEN                                                                                                    |                                                      |    |          |
| - 1                                                            | Destination               | Adobe PDF                  |        |                                 | Application Number :                                                                   | 10000000                                                                                                    |                                                      |    |          |
| - 1                                                            |                           |                            |        |                                 | Apply For :                                                                            | Provisional Certificate                                                                                                    |                                                      |    |          |
| - 1                                                            |                           | Change                     |        |                                 | Father Name :                                                                          | MOHAMMAD AKBAR                                                                                                    |                                                      |    |          |
| - 1                                                            |                           |                            |        |                                 | Contact :                                                                              |                                                                                                    |                                                      |    |          |
| - 1                                                            |                           |                            |        |                                 | Email :                                                                                |                                                                                                    |                                                      |    |          |
| - 1                                                            | Pages                     |                            |        |                                 | Address :                                                                              | Iko                                                                                                    |                                                      |    |          |
|                                                                |                           |                            | _      |                                 | DOB :                                                                                  | 01/01/2000                                                                                                    |                                                      |    |          |
| - 1                                                            |                           | e.g. 1-5, 8, 11-13         |        |                                 | Course :                                                                               | B.A III Year                                                                                                    |                                                      |    |          |
| _                                                              |                           |                            | _      |                                 | Session :                                                                              | 2015                                                                                                    |                                                      |    |          |
| _                                                              |                           |                            | _      |                                 | Passing Year :                                                                         | 2018                                                                                                    |                                                      |    |          |
| - 1                                                            | Layout                    | Portrait                   | -      |                                 | Enroll No :                                                                            | SUK201160390                                                                                                    |                                                      |    |          |
| _                                                              |                           |                            | _      |                                 | Roll no :                                                                              | 18201001310002                                                                                                    |                                                      |    |          |
|                                                                | Color<br>More settings    | Color                      | *<br>* | Paym<br>PAY M<br>Custo<br>ID/Ap | SIDDHARTH<br>ent Date: 14/12/2018<br>IODE ONLINE<br>mer<br>polication No.<br>100000000 | UNIVERSITY KAPILVASTU, SIDDHAR<br>Payment (Receipt)<br>Date of Birth                                                                   | 01/01/2000                                           |    |          |
|                                                                | Print using sys           | stem dialog (Ctrl+Shift+P) | Z      | Name<br>Cours<br>Fee D<br>S.NO  | of Student AFSHAN PARVEE<br>e B.A III Year<br>etails<br>Particular                     | N                                                                                                    | Amount(INR)                                          |    |          |
|                                                                |                           |                            |        | Date:                           | Payment refrence No. DUA42<br>14/12/2018                                               | 56235                                                                                                    | 100                                                  |    | 8        |
| Payi<br>PAY<br>Cusi<br>ID/A<br>Nam<br>Cou<br>Fee<br><b>S.N</b> |                           |                            |        | http://an                       | ts sidunienfrance.net/Online/StudentServi                                              | on "ACOPint, Enternon augu                                                                                                    |                                                      | 57 | <b>⊕</b> |
|                                                                | Payment refr              | rence No. DUA4256235       |        |                                 |                                                                                        |                                                                                                    |                                                      |    |          |
| Data                                                           | 14/10/2010                |                            |        |                                 | 1                                                                                      |                                                                                                    |                                                      |    |          |

### Provisional Degree Certificate Print-

| П                | Print             |                             | 12/20/2018 ams.aidunientrance.net/PDCM_Online_18.asps:?rid=18000000                                                                                                    |   |
|------------------|-------------------|-----------------------------|----------------------------------------------------------------------------------------------------|---|
|                  | Total: 1 sheet of | of paper                    | SIDDHARTH UNIVERSITY KAPILVASTU, SIDDHARTH NAGAR                                                                                                    |   |
|                  |                   | Print Cancel                |                                                                                                    |   |
| Ser              | Destination       | 🖶 Adobe PDF                 | Serial No: 18000000  PROVISIONAL -CERTIFICATE                                                                                                    |   |
|                  |                   | Change                      | This is to Certify that <u>AFSHAN PARVEEN</u> Son/Daughter of Shri <u>MOHAMMAD AKEAE</u> (Roll No: <u>18201001310002</u> ) of<br>A.P.N. <u>PS COLLEGE BACT</u> , passed the <b>B.AIII Way</b> . Franization of 2018 with all papers as his (her subjects and that |   |
| Thi              |                   |                             | he/she was placed in PASS in Theory and PASS in Practical .                                                                                                    |   |
| an               | Pages             |                             | The student has done all that is necessary for the formal presentation of the degree of <u>B.A III Year</u>                                                                                                    |   |
| Th               |                   | O e.g. 1-5, 8, 11-13        |                                                                                                    |   |
| $\left  \right $ | Layout            | Portrait 🔻                  | Star                                                                                                    |   |
| No               | Color             | Color 👻                     | (COE)                                                                                                    |   |
|                  | More settings     | ~                           | APRID NO.: DUAA256235<br>SIDOHARTH UNIVEISITY<br>Dete: 20/12/2018                                                                                                    |   |
|                  | Print using sys   | tem dialog (Ctrl+Shift+P) 🛛 |                                                                                                    |   |
| AP<br>SIE        |                   |                             |                                                                                                    |   |
| Da               |                   |                             |                                                                                                    |   |
| -                |                   |                             |                                                                                                    | + |
| Τ                |                   |                             |                                                                                                    |   |
|                  |                   |                             |                                                                                                    |   |
|                  |                   |                             | http://ams.sidunientrance.net/PDCM_Online_18.aspx?htd=18000000 1/1                                                                                                    |   |

# For Migration Certificate-

### Note:

- The fee of original Migration Certificate is Rs 100/-. On applying for Migration Certificate, the print out of Migration Certificate will be available in login only for one month from the date of its issue. In case, the Migration Certificate is lost, he/she may apply for Duplicate Certificate on a fee of Rs. 100/-
- 2. Applicants must be careful that they can login only for one month from the date of applying and payment of fee and get a Self Generated Migration Certificate thereof. In case, they fail to take the printout of Migration Certificate within one month from the date of it's issue, they would need to apply for duplicate copy of Migration Certificate from Duplicate Migration Certificate option.

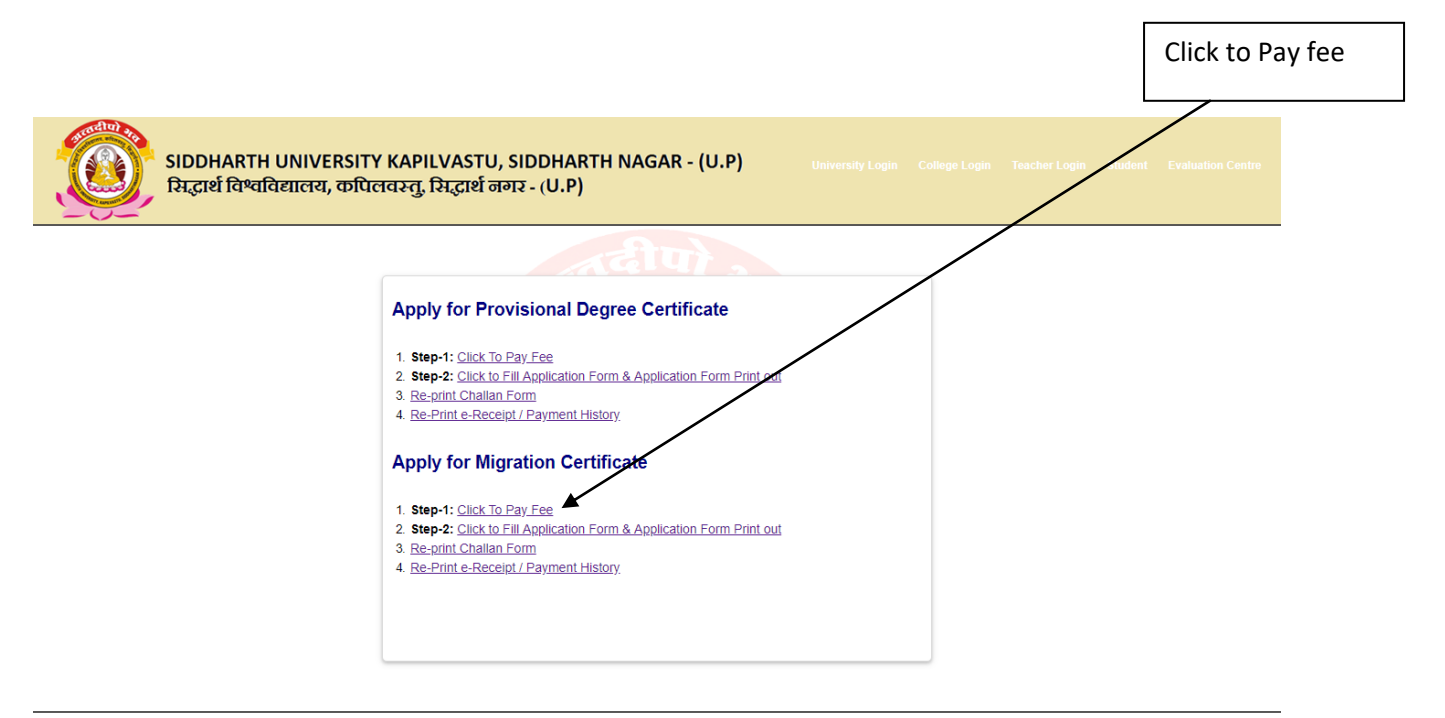

SIDDHARTH UNIVERSITY KAPILVASTU, SIDDHARTH NAGAR, for best performance please use chrome

When payment is done and you received DU number then you can fill Application form after 24 hours from payment time.

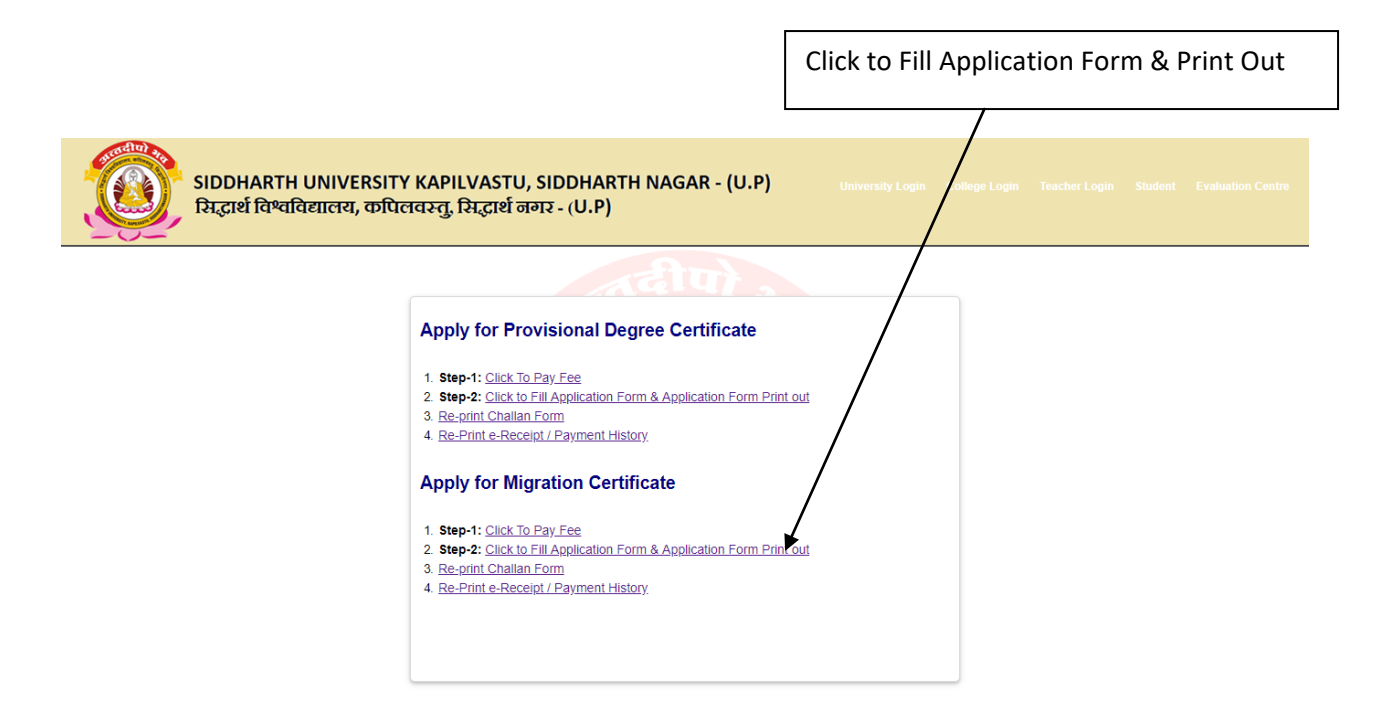

#### SIDDHARTH UNIVERSITY KAPILVASTU, SIDDHARTH NAGAR, for best performance please use chrome

|                                                                                    | Click on ' <b>New User</b> ' button                                                                            |
|------------------------------------------------------------------------------------|----------------------------------------------------------------------------------------------------|
| SIDDHARTH UNIVERSITY KAPILVASTU<br>सिद्धार्थ विश्वविद्यालय, कपिलवस्तु, सिद्धार्थ व | J, SIDDHARTH NAGAR - (U.P) University Login Cottege Login Teacher Login Student Evalue n Centre<br>जगर - (U.P) |
| Apply for Migration Certificate                                                    | Email Address                                                                                                  |
|                                                                                    | Password  Password  New User  I. For Duplicate Migration Certificate  2. Verify Migration Number               |

| सिद्धार्थ विश्वविद्यालय, कपिलवस्तु, सिद्धार्थ                                                                                                    | Apply for Migration Certificate                                                                                                    |
|----------------------------------------------------------------------------------------------------|----------------------------------------------------------------------------------------------------|
| A New U                                                                                                    | ser                                                                                                    |
| Dunumber:<br>Roll Number<br>(Final Year):<br>Date Of Birth<br>(DD/MM/YYY<br>Mobile No.:<br>Email ID:<br>Password:<br>Confirm<br>Password:<br>I hereby de<br>true, complete | Dunumber       Roll Number       Y):     Date Of Birth       Mobile No.       Email Address       Password       Confirm Password       Confirm Password       Clare that all the entries/statements made in this application are and correct to the best of my knowledge and belief. |

|                                                                                    | Fill all Details and then click on 'Sign In' button                                                                                   |
|------------------------------------------------------------------------------------|----------------------------------------------------------------------------------------------------|
| SIDDHARTH UNIVERSITY KAPILVASTU<br>सिद्धार्थ विश्वविद्यालय, कपिलवस्तु, सिद्धार्थ व | U, SIDDHARTH NAGAR - (U.P) University Login Collector Login Student Evaluation Centre<br>त्रगर - (U.P)                                |
|                                                                                    | (ufb)                                                                                                    |
| Apply for Migration Certificate                                                    | Sign In.<br>Sign In<br>Sign In<br>Forget Password<br>New User<br>1. For Duplicate Migration Certificate<br>2. Verify Migration Number |

SIDDHARTH UNIVERSITY KAPILVASTU, SIDDHARTH NAGAR, for best performance please use chrome

| adul a |
|--------|
|        |
|        |
|        |
|        |

#### SIDDHARTH UNIVERSITY KAPILVASTU, SIDDHARTH NAGAR - (U.P) सिद्धार्थ विश्वविद्यालय, कपिलवस्तु, सिद्धार्थ नगर - (U.P)

Student Academic Panel

| Re                     | egistration Information |  |  |
|------------------------|-------------------------|--|--|
| our Application Number | 4000000                 |  |  |
| andidate Name          | AKANKASHA SINGH         |  |  |
| Fee                    | 100                     |  |  |
|                        |                         |  |  |
|                        |                         |  |  |
| For Application Print  |                         |  |  |
|                        | <                       |  |  |

Click for Application Print

Application Print-

| Print           |                            |    | 12/20/2018      | ams.sidunientrance.net/Online_Migration_MainPrintout.aspx                                                                                                    | 1                                                                                                    | ÷.  |
|-----------------|----------------------------|----|-----------------|----------------------------------------------------------------------------------------------------|----------------------------------------------------------------------------------------------------|-----|
|                 |                            |    |                 | क्रमांक: 200000001 (Online issued Do                                                                                                    | ocument)                                                                                                    |     |
| Total: 2 sheet  | s of paper                 |    |                 | सिद्धार्थ विश्वविद्यालय कपिलवस्तू, सिद्धार्थ नगर                                                                                                    |                                                                                                    |     |
|                 | Print Can                  | el |                 | (Pin Code-272202)                                                                                                    |                                                                                                    |     |
| Destination     | Adobe PDF                  |    |                 |                                                                                                    |                                                                                                    |     |
|                 |                            |    |                 | प्रवजन प्रमाण पत्र                                                                                                    |                                                                                                    |     |
|                 | Change                     |    |                 | [Migration Certificate]                                                                                                    |                                                                                                    |     |
|                 |                            |    |                 | श्री/कुमारी/श्रीमती AKANKASHA SINGH                                                                                                    |                                                                                                    |     |
| Pages           |                            |    |                 | पिता का नाम ANIL KUMAR SINGH                                                                                                    |                                                                                                    |     |
|                 | O eg 1-5 8 11-13           |    |                 | नामांकन संख्या SUK201160403                                                                                                    |                                                                                                    |     |
|                 | O e.g. 1-0, 0, 11-13       |    |                 | का साचत किया जाता हूं कि इस विश्वविद्यालय का उनक दूसर विश्वविद्यालय में प्रव<br>लिए कोर्ट आपनि नर्थी है ।                                                                                                    | वजन क                                                                                                    |     |
|                 |                            |    |                 |                                                                                                    |                                                                                                    |     |
| Layout          | Portrait                   | •  |                 |                                                                                                    |                                                                                                    |     |
|                 |                            |    |                 |                                                                                                    |                                                                                                    | 111 |
| Color           | Color                      | •  |                 |                                                                                                    | Sin a start and a start a start a start a start a start a start a start a start a start a start a start a start |     |
|                 |                            |    |                 | मिनार्थ विष्वविद्यालय कपिलक्षत सिनार्थ सार                                                                                                    | COE                                                                                                    |     |
| More settings   | 3                          | ~  |                 | दिनांक : 14/12/2018                                                                                                    |                                                                                                    |     |
|                 |                            |    |                 |                                                                                                    |                                                                                                    |     |
| Print using sy: | stem dialog (Ctrl+Shift+P) |    |                 | िट्याणी:<br>1. इस विश्वविधालय द्वारा प्रवजन प्रमाणपत्र जारी होने के परसात विश्वविधालय<br>भी परीक्षा में सम्मितिक होने के लिए यह अनिवार्ष है कि या तो यह प्रवजन<br>वापिस किया जाये अथवा उस विश्वविद्यालय का प्राप्तन प्रमाण-नत्र इस विश्वपि<br>जमा करापा जाये, जाई वह विश्वविद्यालय का प्रवजन प्रमाण-नत्र आता किया ग<br>2. यह प्रमाणपत्र कम्प्यूटर जीतत अभिलेख है । इस अभिलेख को विश्वविद्यालय के<br>पर उपत्रस VerfW jøgredion लिंक से माहरोवान क्रमांक प्रतिष्ठ कर सता<br>जा सकता है । | को किसी<br>प्रमाण-ग्र<br>विवालम में<br>या था ।<br>मे वेबसाइट<br>मित किया ++                                     |     |
|                 | ાયા થા                     |    | http://ams.sidu | iertano retOrine_Mayaton_ManPrinted_aqu                                                                                                    |                                                                                                    | Ţ   |

|                                                                                        | Click for Duplicate Migration Certificate                                                                      |
|----------------------------------------------------------------------------------------|----------------------------------------------------------------------------------------------------|
| -100                                                                                   |                                                                                                    |
| SIDDHARTH UNIVERSITY KAPILVASTU, 5<br>सिद्धार्थ विश्वविद्यालय, कपिलवस्तु, सिद्धार्थ नग | SIDDHARTH NAGAR - (U.P) University Login College Login Teacher Login Student Evaluation Contre<br>अग्र - (U.P) |
|                                                                                        | रदीपो .                                                                                                    |
| Apply for Migration Certificate                                                        | त्य. कवित 🔒 Sign In.                                                                                           |
|                                                                                        | Email Address                                                                                                  |
|                                                                                        | Password                                                                                                    |
|                                                                                        | Sign In Forget Password New User                                                                               |
|                                                                                        | 1. For Duplicate Migration Certificate                                                                         |
|                                                                                        | 2. Verify Migration Number                                                                                     |

SIDDHARTH UNIVERSITY KAPILVASTU, SIDDHARTH NAGAR, for best performance please use chrome

|                                                                                    |                                                 | Fill all Details and then Click <b>Sign In</b> button.           |
|------------------------------------------------------------------------------------|-------------------------------------------------|------------------------------------------------------------------|
| SIDDHARTH UNIVERSITY KAPILVASTU<br>सिद्धार्थ विश्वविद्यालय, कपिलवस्तु, सिद्धार्थ व | J, SIDDHARTH NAGAR - (U.P) แก่กะ<br>जगर - (U.P) | rsity Login College Lope Teacher Login Student Evaluation Centre |
| <u>F</u> •                                                                         | or Duplicate Migration Certificate              |                                                                  |
| 🚊 Sign In                                                                          | <u>.</u>                                        |                                                                  |
| Dunumber:                                                                          | Dunumber                                        |                                                                  |
| Date Of Birth<br>(DD/MM/YYYY):                                                     | Migration No. Date Of Birth                     |                                                                  |
|                                                                                    | Sign In Back                                    |                                                                  |
| Forget Migra                                                                       | ation No.                                       |                                                                  |
|                                                                                    |                                                 |                                                                  |

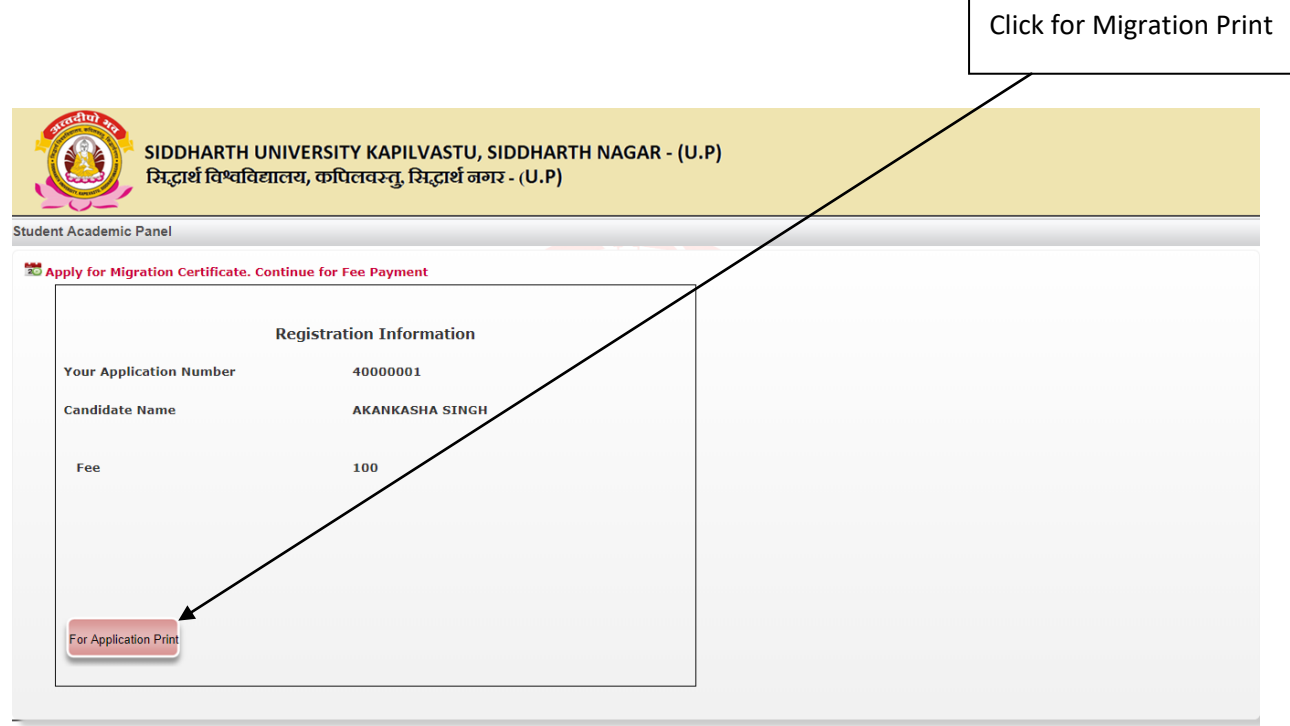

SIDDHARTH UNIVERSITY KAPILVASTU, SIDDHARTH NAGAR

### Duplicate Migration Print-

~

| Print                                        | 12/20/2018 ams aldunientrance.netOntime_Migration_MainPhritout.aspx                                                                                                    | f  |
|----------------------------------------------|----------------------------------------------------------------------------------------------------|----|
|                                              | ङ्रमांक: 200000001 (DUPLICATE) (Online issued Document)                                                                                                    | a, |
| Total: 2 sheets of paper                     | सिद्धार्थ विश्वविद्यालय कपिलवस्त्, सिद्धार्थ नगर                                                                                                    | 1  |
| Print Cancel                                 | (Pin Code-272202)                                                                                                    | 1  |
| Destination 🖶 Adobe PDF                      |                                                                                                    |    |
|                                              | प्रवजन प्रमाण पत्र                                                                                                    | a, |
| Change                                       | [Migration Certificate]                                                                                                    | a, |
|                                              | श्री/कुमारी/श्रीमती AKANKASHA SINGH                                                                                                    | 1  |
| Pages 🔘 All                                  | पिता का नाम ANIL KUMAR SINGH                                                                                                    | a, |
| O e g 1-5 8 11-13                            | नामकिन संख्या                                                                                                    | a, |
| J                                            | को सूचित किया जाता है। के इस प्रवयविधालय को उनक दूसर विश्वविधालय में प्रवर्णन क<br>लिए कोई आपत्ति नहीं है ।                                                                                                    | a, |
| Lavout Portrait -                            | and soft man definition                                                                                                    | 1  |
| Layout                                       |                                                                                                    | e. |
| Color 👻                                      | State -                                                                                                    |    |
| More estimate                                | सिद्धार्थ विश्वविद्यालय कपितवस्तु, सिद्धार्थ नगर COE                                                                                                    |    |
| More settings                                | Date of first some issued: 14/11/2019                                                                                                    |    |
|                                              |                                                                                                    |    |
| Print using system dialog_ (Ctri+Shirt+P)    | टिप्पणी :<br>1. इस विश्वविद्यालय द्वारा प्रवजन प्रमाणपत्र आरी होने के परवात् विश्वविद्यालय की किसी<br>भी परीक्षा में वॉम्सिलित होने के लिए यह अनिवार्य है कि या तो यह प्रवजन प्रमाण-पत्र<br>वारिस किपा जाये अपसा उस विश्वविद्यालय का प्रवजन प्रमाण-पत्र इस विश्वविद्यालय में<br>जया कराया जायो, जहाँ इस विश्वविद्यालय का प्रवजन प्रमाण-पत्र इस विश्वविद्यालय में<br>उस प्रमाणपत्र कम्प्यूटर जोतत अभिलेख है । इस अभिलेख का विश्वविद्यालय की वेक्साइट<br>पर उपलब्ध Verify Migration लिंक से माइश्रेषन क्रमोक प्रविष्ट कर संसापित किपा<br>जा सकता है । |    |
| নন আগবা কেনা আন অবন তবা বিধ্যাৰ<br>নায়া গা। | Hepdons advietnance zetiOnine_Mayakin_MarPhitod.aspx 12<br>સારામ પશ પ્રયાગ માર્ગમાં પત્ર પ્રરાગ પંચાયથારામ ગાંગ ગાંગ, ગણા સ્ટ્રાગ પંચથાથણારામ પશ પ્રયોગ પ્રશા પંચ ગળા વિશ્લ                                                                                                    |    |

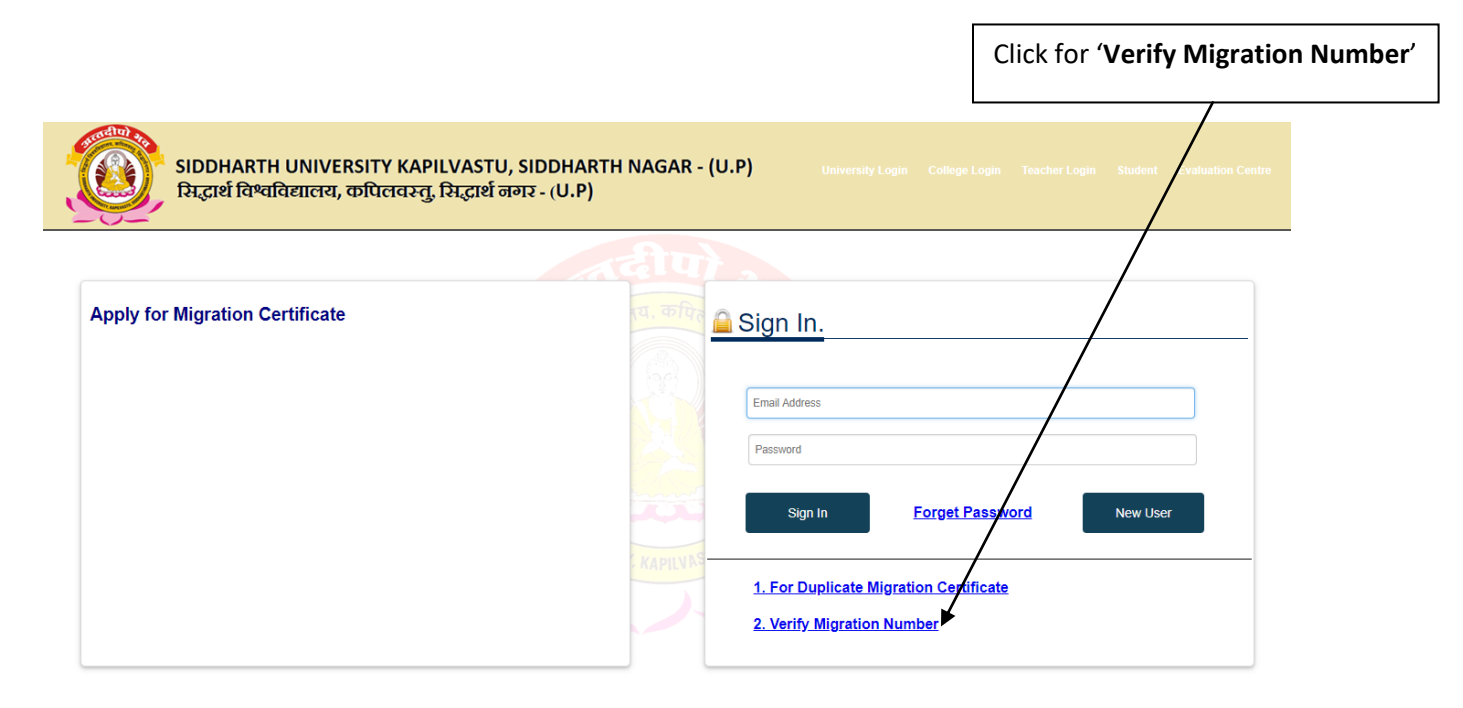

SIDDHARTH UNIVERSITY KAPILVASTU, SIDDHARTH NAGAR, for best performance please use chrome

|                                                                                                    | Fill Migration No. & then Click on 'Submit' Button                           |
|----------------------------------------------------------------------------------------------------|------------------------------------------------------------------------------|
|                                                                                                    |                                                                              |
| SIDDHARTH UNIVERSITY KAPILVASTU, SIDDHARTH NAGAR -<br>सिद्धार्थ विश्वविद्यालय, कपिलवस्तु, सिद्धार्थ नगर - (U.P) | (U.P) University Login Callege Login Teacher Login Student Evaluation Centre |
| Back<br>■ Verify Migration Number<br>Migration No.: 200000001<br>2vp6U<br>2vp6U                                 | Submit                                                                       |

SIDDHARTH UNIVERSITY KAPILVASTU, SIDDHARTH NAGAR for best performance please use chrome or Mozilla Firefox browser.

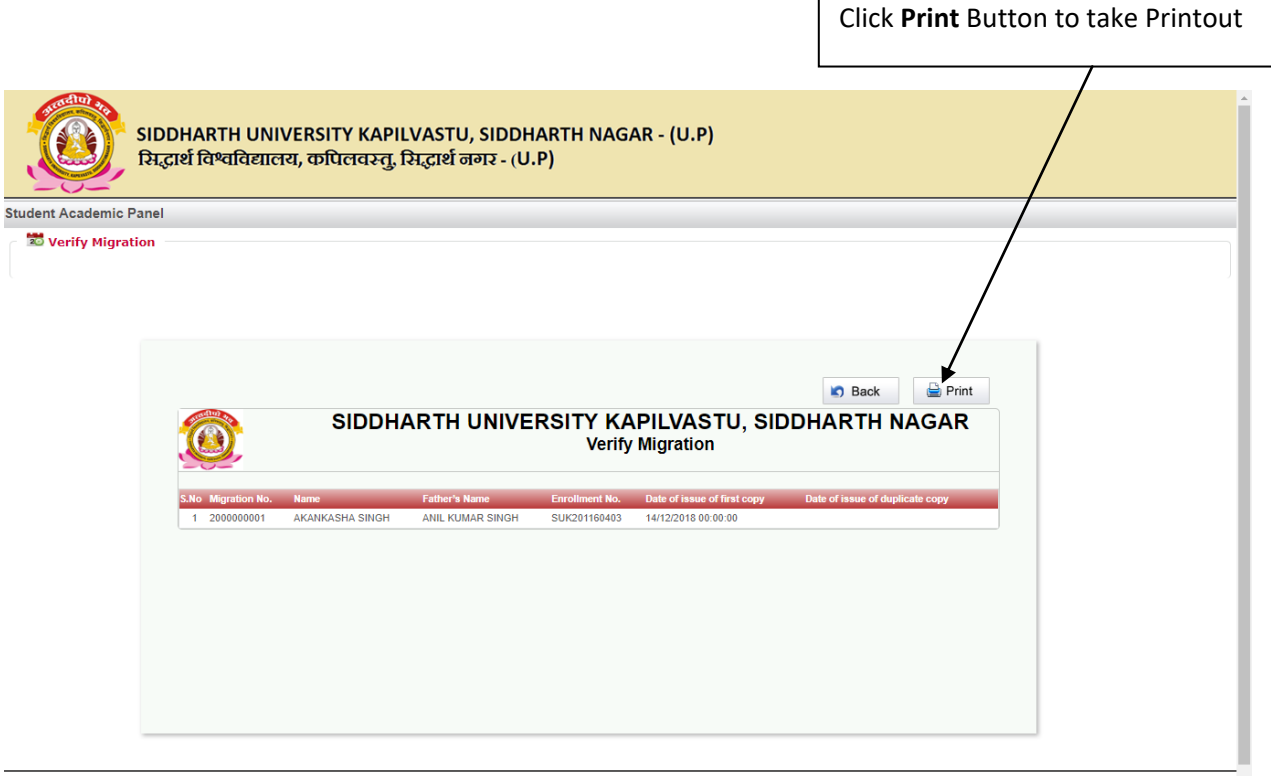

SIDDHARTH UNIVERSITY KAPILVASTU. SIDDHARTH NAGAR